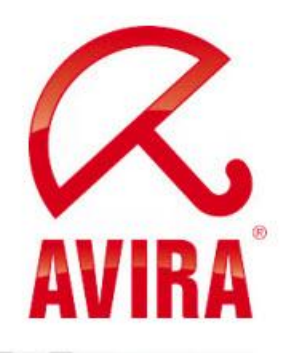

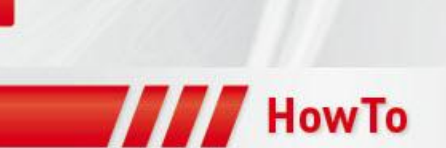

# Update scenarios for Service Pack 2 of AntiVir 10 via Security Management Center (SMC)

Support 06/2011

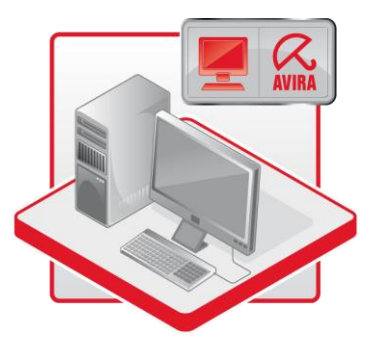

www.avira.com

Subject to errors and technical amendments © Avira GmbH

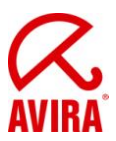

## Contents

| 1. Verify the settings for the product update and restart       |   |
|-----------------------------------------------------------------|---|
| 1.1 Product update settings                                     |   |
| 1.2 Restart settings                                            | 5 |
| 2. Starting the product update manually via command             | 7 |
| 2.1 Visible manual update using commands                        | 7 |
| 2.2 Invisible manual update using commands                      |   |
| 3. Starting product updates automatically using scheduled tasks |   |
| 3.1 Automatic visible product updates using scheduled tasks     |   |
| 3.1 Automatic invisible product updates using scheduled tasks   |   |
| 4. Additional information                                       |   |
| 4.1 Behavior with logged-out users                              |   |
| 4.2 Behavior with locked accounts                               |   |

Note: Please check the restart-settings of your AntiVir Professional configuration before migrating to SP2 to avoid unintended restart behavior.

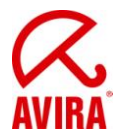

## **1. Verify the settings for the product update and restart**

## 1.1 Product update settings

The configuration will be opened by right-clicking on "Configure" within the desired group for the product "Avira AntiVir Professional 10 (Windows), EN":

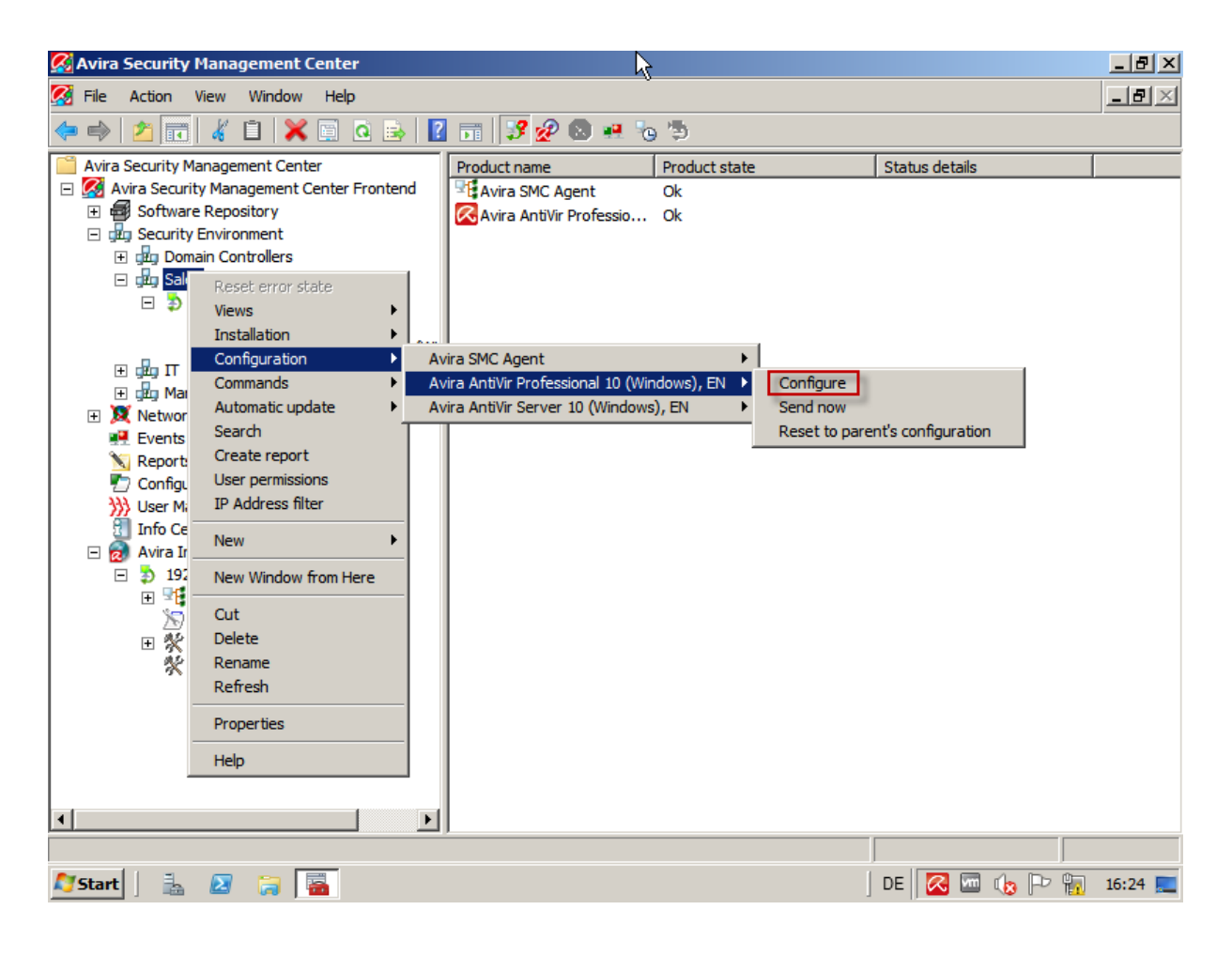

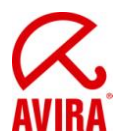

With activated "Expert mode", you will find the respective settings for the product update at "Update" within the category "Product update":

| 🕵 vira Security Management Center                                                                                                    |                                                                                                    | <u>_ 8 ×</u> |
|----------------------------------------------------------------------------------------------------|----------------------------------------------------------------------------------------------------|--------------|
| 🔀 File Action View Window Help                                                                                                    |                                                                                                    | _ 8 ×        |
| Configuration                                                                                                    |                                                                                                    |              |
|                                                                                                    | Update > Product update                                                                                                    | <u>Help</u>  |
| Expert mode         Standard configuration         Scanner         © Guard         © MailGuard         © FireWall         © Update         Product update         > Restart settings         > File server         • Web server         • Web server | Product updates © Download and install product updates automatically (recommended) Please note that a product update may require an automatic system restart. © Download product updates. If a restart is necessary, install the update after the system restart otherwise install it immediately. © Notify user if product updates are available Notify once again after 7 day(s) © Do not download product updates Description | estart,      |
| Inherit configuration                                                                                                    | Send later Send now                                                                                                    | Cancel       |
| <u> </u>                                                                                                    |                                                                                                    |              |
| Notart 📔 🚋 🛛 🙀                                                                                                    | DE DE 🔀 📼 🕼 🏳                                                                                                    | 16:25 📃      |

In order to install the product update, make a selection between the first two options.

**Standard:** "Download and install product updates automatically (recommended)"

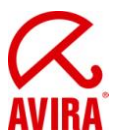

### 1.2 Restart settings

#### We strongly advise you to verify the reboot settings and modify them if necessary.

Choose the configuration by right-clicking on "Configure" within the desired group for the product "Avira AntiVir Professional 10 (Windows), EN:

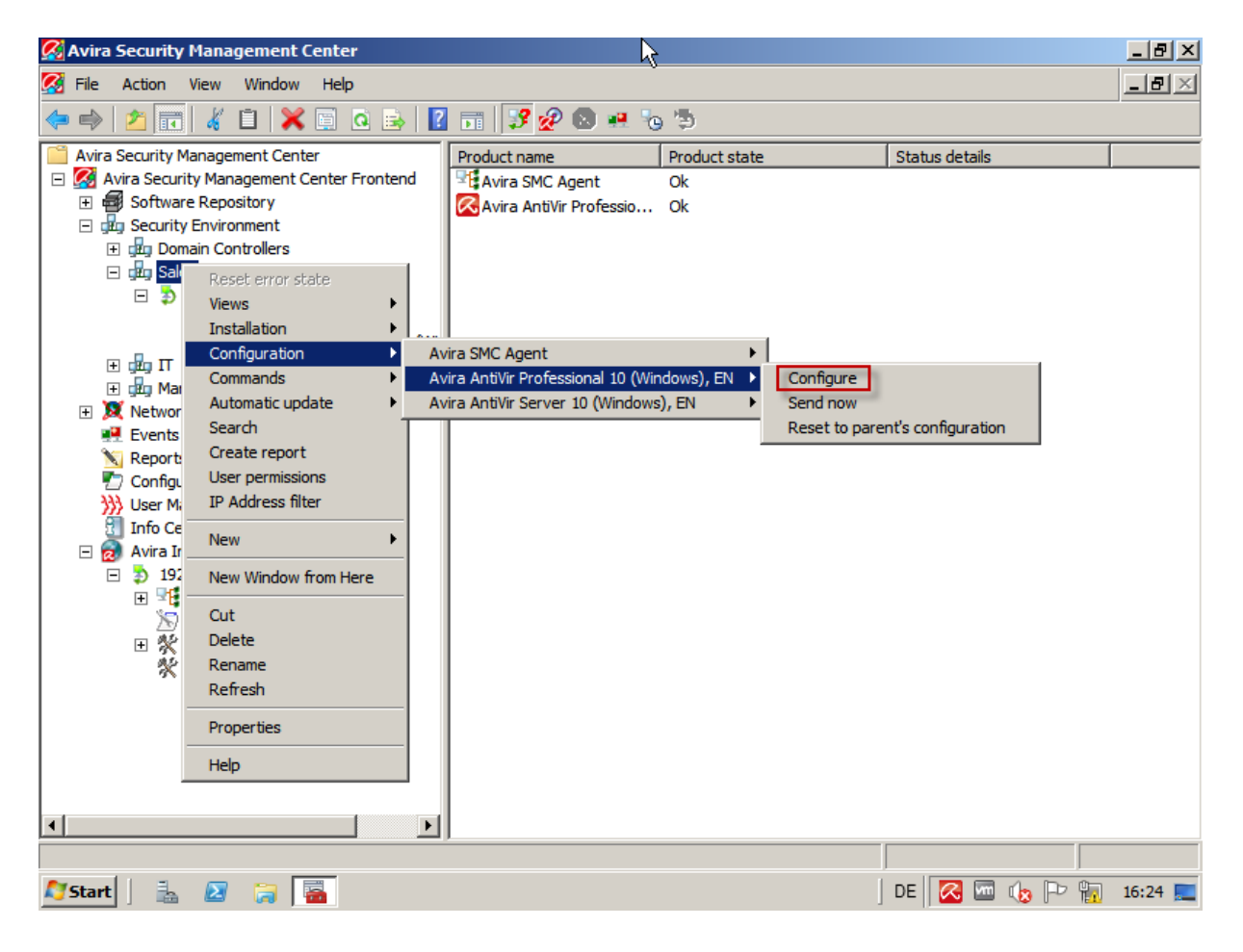

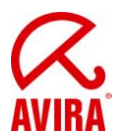

With activated "Expert mode", you will find the respective settings for the product update at "Update" within the category "Restart settings":

| 🚱 Avira Security Management Center                                                        |                                                                                                    | <u>_ 8 ×</u> |
|-------------------------------------------------------------------------------------------|----------------------------------------------------------------------------------------------------|--------------|
| 🧭 File Action View Window Help                                                            |                                                                                                    | _ 뭔 ×        |
| Configuration                                                                             |                                                                                                    | ×            |
|                                                                                           | Update > Restart settings                                                                                                    | ? Help       |
| 🗹 Expert mode                                                                             | - Restart settings                                                                                                    |              |
| □ □ Standard configuration ⊕ Scanner                                                      | C Restart the computer after 300 = seconds (with countdown messages, canceled)                                                                                                    | cannot be    |
| ⊕ Guard     ⊕ Call Guard                                                                  | G Show reminder message for 'Restart' every     120      seconds     seconds |              |
| WebGuard      FinalWall                                                                   | C Query whether computer should be restarted                                                                                                    |              |
| De Update                                                                                 | C Restart computer without query                                                                                                    |              |
| <ul> <li>Product update</li> <li>Restar settings</li> <li>File server</li> <li></li></ul> |                                                                                                    |              |
|                                                                                           | Description                                                                                                    |              |
|                                                                                           |                                                                                                    |              |
| Inherit configuration                                                                     | Send later Send now                                                                                                    | Cancel       |
| •                                                                                         |                                                                                                    |              |
|                                                                                           |                                                                                                    |              |
| ಶ Start 🛛 🚠 🛛 🏹 🔂                                                                         | DE 🔀 📼 🇤                                                                                                    | 🗅 📳 16:25 📃  |

Select the desired reboot setting.

#### We always recommend the default configuration if you are uncertain!

Default: "Show reminder message for 'Restart' every 120 seconds"

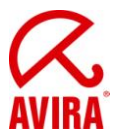

# 2. Starting the product update manually via command

#### 2.1 Visible manual update using commands

**Information:** It is our general recommendation to start updates using the invisible mode, as long as products are used in the SMC environment - regardless of whether it is a standard update or product update.

The aim is therefore to disrupt the user as little as possible in their daily work. To start the product updates, select the option "Start Update" by right-clicking on "Commands" in the desired group for the product "Avira AntiVir Professional 10 (Windows), EN":

**Important:** By clicking on *Start update* the update will be applied to the whole group, if selected!

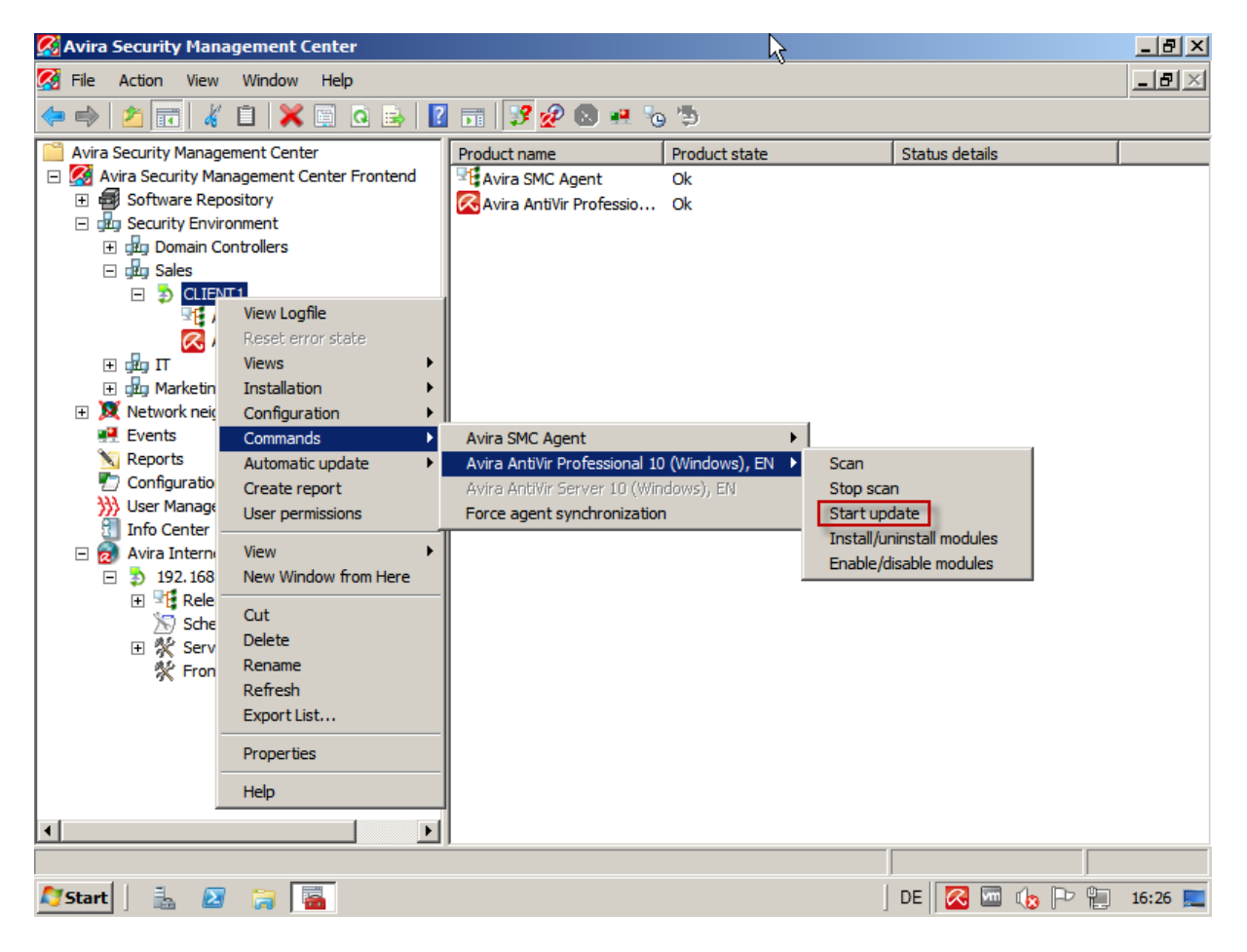

The command can be transferred to the clients on the network with the display modes "maximized" or "invisible" as well as with the update modes "Standard update" or "product update".

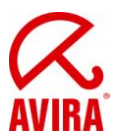

In this case, choose "maximized" and "Product update":

| 🔗 Avira Security Management Center                                                                                                    | 2            |                                 |                | _ 8 ×   |
|----------------------------------------------------------------------------------------------------|--------------|---------------------------------|----------------|---------|
| 🐼 File Action View Window Help                                                                                                    | v            |                                 |                | _ 8 ×   |
| (= -) / 📻 🔏 📋 🗙 🖻 🔉 😼                                                                                                    | 📅 📝 🔗 💽 🐖 🍖  | 5                               |                |         |
| Avira Security Management Center                                                                                                    | Product name | Product state                   | Status details |         |
| Avira Security Management Center<br>Avira Security Management Center Frontend<br>Software Repository<br>Software Repository<br>Software Repository<br>Software Repository<br>Software Repository<br>Soles<br>CLIENTI<br>Avira SMC Agent<br>Avira SMC Agent<br>Avira AntiVir Profee<br>Avira Management<br>Network neighborhood<br>Reports<br>Configuration<br>Update<br>Reports<br>Configuration<br>User Management<br>Info Center<br>Avira Internet Update Manage<br>Scheduler<br>Scheduler<br>Scheduler<br>Scheduler<br>Scheduler<br>Frontend Settings | Product name | Product state<br>Ok<br>Ok<br>Ok | Status details |         |
|                                                                                                    | ·            |                                 |                |         |
| 灯 Start 📔 🚠 🔝 🍃 🚟                                                                                                    |              |                                 | DE 🔀 📼 🌜 🖻 🗒   | 16:26 📃 |

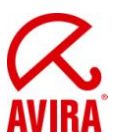

Now it will show the following dialogs on the client:

| Updater                                                                                         |         |
|-------------------------------------------------------------------------------------------------|---------|
|                                                                                                 | a.      |
| Avira AntiVir Professional                                                                      | AVIRA   |
| Opdate requires a system reboot                                                                 |         |
| A compulsory system reboot is required after this update.<br>Status How do you want to proceed? |         |
| C Cancel update                                                                                 |         |
| 🖳 🗌 🔂 Update in 🛛 60 🛨 minutes.                                                                 |         |
| Continue update                                                                                 |         |
| Time OK [59]                                                                                    | Bytes   |
| Time remaining: 00:00 min                                                                       | TRBytes |
| Download speed: 0.0 kB/sec                                                                      |         |
|                                                                                                 |         |
| Abort Report                                                                                    |         |
|                                                                                                 |         |
| Updater                                                                                         |         |
|                                                                                                 | 0       |
| Anima Antiblin Destancional                                                                     | 5       |
| Avira Antivir Professional                                                                      | AVIRA   |
| ()                                                                                              | Liele   |
|                                                                                                 | Heid    |
| Status: 76 files have been successfully updated.                                                |         |
|                                                                                                 |         |
|                                                                                                 |         |

| Time elapsed:   | 00:52 min     | Transmitted: | 9885 kBytes |
|-----------------|---------------|--------------|-------------|
| Time remaining: | 00:00 min     | Remaining:   | 0 kBytes    |
| Download speed: | 4720.8 kB/sec |              |             |

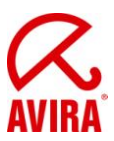

The restart dialog will appear after the successful update:

| 🔀 System restart 🛛 🔀                                                                                |
|----------------------------------------------------------------------------------------------------|
| The update performed requires the system to be restarted.<br>Do you want to restart the system now? |
| Yes Later                                                                                           |

This should be confirmed with *Yes*. If *Later* has been selected, the window will reappear after about 2 minutes. This continues until the restart has been completed.

After the restart AntiVir Professional 10 has been updated to service pack 2.

#### 2.2 Invisible manual update using commands

To start the product updates, select the option *Start Update* by right-clicking on "Commands" in the desired group for the product "Avira AntiVir Professional 10 (Windows), EN":

**Important:** If selected the update will be applied to the entire group by clicking on *Start update*.

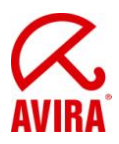

| 🕵 Avira Security Man                                                                                                    | agement Center                                                                                                    |                                                                                                    | 7                               |                                                          |                |       | _ 8 ×   |
|----------------------------------------------------------------------------------------------------|----------------------------------------------------------------------------------------------------|----------------------------------------------------------------------------------------------------|---------------------------------|----------------------------------------------------------|----------------|-------|---------|
| 🧭 File Action View                                                                                                    | Window Help                                                                                                    |                                                                                                    | Ů                               |                                                          |                |       | _ Ð ×   |
| 🗢 🔿 🖄 📅 🖌                                                                                                    | ' 🗎 🔀 🗐 🧟 🗟 🛛                                                                                                    | ) 📅 📝 🚀 🔕 💀 🍖                                                                                                    | 5                               |                                                          |                |       |         |
| <ul> <li>Avira Security Manage</li> <li>Avira Security Manage</li> <li>Software Rej</li> <li>Software Rej</li> <li>Software Rej</li> <li>Software Rej</li> <li>Software Rej</li> <li>Software Rej</li> <li>Sales</li> <li>Sales</li> <l< th=""><th>Image: Second Second</th><th>Image: Second system       Image: Second system         Product name       Image: Second system         Avira SMC Agent       Image: Second system         Avira AntiVir Professional 10       Avira AntiVir Professional 10         Avira AntiVir Server 10 (Wir       Force agent synchronization</th><th>Product state<br/>Ok<br/>Ok<br/>Ok</th><th>Scan<br/>Stop scar<br/>Start upo<br/>Install/ur<br/>Enable/d</th><th>Status details</th><th></th><th></th></l<></ul> | Image: Second Second | Image: Second system       Image: Second system         Product name       Image: Second system         Avira SMC Agent       Image: Second system         Avira AntiVir Professional 10       Avira AntiVir Professional 10         Avira AntiVir Server 10 (Wir       Force agent synchronization | Product state<br>Ok<br>Ok<br>Ok | Scan<br>Stop scar<br>Start upo<br>Install/ur<br>Enable/d | Status details |       |         |
|                                                                                                    | Help                                                                                                    |                                                                                                    |                                 |                                                          |                |       |         |
| •                                                                                                    | <b>&gt;</b>                                                                                                    |                                                                                                    |                                 |                                                          |                |       |         |
|                                                                                                    |                                                                                                    |                                                                                                    |                                 |                                                          |                |       |         |
| 🖉 Start 📔 🚠 🛛 🔊                                                                                                    | 1 🔒 🚡                                                                                                    |                                                                                                    |                                 |                                                          | DE 🔀 🚾 📢       | 3 🏱 🗓 | 16:26 📃 |

The command can be transferred to the clients on the network with the display modes "maximized" or "invisible" as well as with the update modes "Standard update" or "product update".

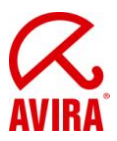

In this case, choose "invisible" and "Product update":

| 🔗 Avira Security Management Center                                                                                                    |                                                                                                    |                                       |                | _ 8 ×   |
|----------------------------------------------------------------------------------------------------|----------------------------------------------------------------------------------------------------|---------------------------------------|----------------|---------|
| 🐼 File Action View Window Help                                                                                                    |                                                                                                    |                                       |                |         |
| 🧇 🔿 🔁 📊 🦸 🗎 🗙 🖬 🤷 📑 🛽                                                                                                    | 📅   📝 🚀 🔕 💀 🍾                                                                                                    | 5                                     |                |         |
| Image: Construction of the second second | Image: Second state state sta | Product state<br>Ok<br>Ok<br>Ok<br>Ok | Status details |         |
|                                                                                                    |                                                                                                    |                                       |                |         |
|                                                                                                    | J                                                                                                    |                                       |                |         |
| ಶ Start 📔 🚠 🕢 🎲 🔚                                                                                                    |                                                                                                    |                                       | DE 🔀 📼 🎪 🏱 😭   | 16:52 📃 |

Once the command has been sent, the Avira updater will be started in the background:

The restart dialog will appear after the successful update:

| System restart                                                                                      |
|----------------------------------------------------------------------------------------------------|
| The update performed requires the system to be restarted.<br>Do you want to restart the system now? |
| Yes Later                                                                                           |

This should be confirmed with *Yes*. If *Later* has been selected, the window will reappear after about 2 minutes. This continues until the restart has been completed.

After the restart AntiVir Professional 10 has been updated to service pack 2.

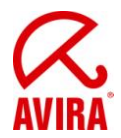

# 3. Starting product updates automatically using scheduled tasks

#### 3.1 Automatic visible product updates using scheduled tasks

**Information:** It is our general recommendations to start updates using the invisible mode, as long as products are used in the SMC environment - regardless of whether it is a standard update or product update.

The aim is therefore to disrupt the user as little as possible in their daily work.

To start the product updates, select the option "Start Update" by right-clicking on "Commands" in the desired group for the product "Avira AntiVir Professional 10 (Windows), EN":

**Important:** If selected the update will be applied to the entire group by clicking on *Start update*.

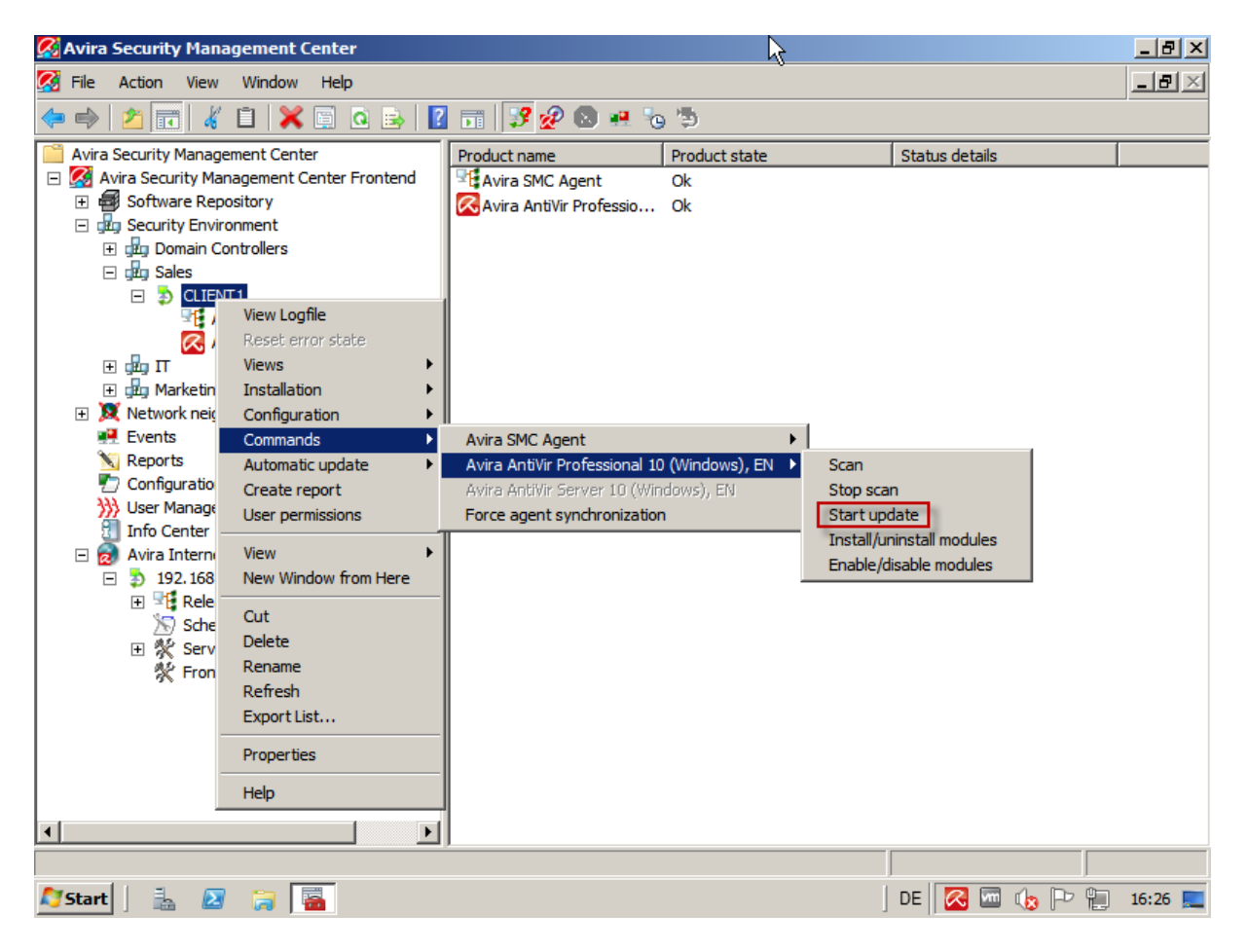

The command can be transferred to the clients on the network with the display modes "maximized" or "invisible" as well as with the update modes "Standard update" or "product update".

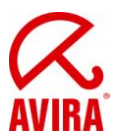

In this case, choose "maximized" and "Product update":

| 🔗 Avira Security Management Center                                                                                                    | k                                                                                                    |                           |                | _ <del>_</del> _ <del>/</del> × |
|----------------------------------------------------------------------------------------------------|----------------------------------------------------------------------------------------------------|---------------------------|----------------|---------------------------------|
| 🐼 File Action View Window Help                                                                                                    | Ů                                                                                                    |                           |                | _ <del>8</del> ×                |
| 🗢 🔿 🔁 📷 🖌 🗎 🗙 🖻 🙆 🗟                                                                                                    | 🗔 📝 🔗 🔕 💀 🍾                                                                                                    | ) <b>B</b>                |                |                                 |
| Avira Security Management Center  Avira Security Management Center Frontend  Avira Security Management Center Frontend  Software Repository  Security Environment  Software Repository  CLIENTI  Avira SMC Agent  Avira SMC Agent | Product name Avira SMC Agent Avira SMC Agent Avira AntiVir Professio  ds  wmode: maximized mode: Product upo his command | Product state<br>Ok<br>Ok | Status details |                                 |
|                                                                                                    |                                                                                                    |                           |                |                                 |
| ಶ Start   🚠 ⊿ 🛜 🚟                                                                                                    |                                                                                                    |                           | DE 🔀 🚾 🕼 🏱 🐑   | 16:26 📃                         |

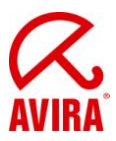

You can create this command by clicking on *Schedule this command*:

| 🕵 Avira Security Management Cer                                                                                                    | nter                                                                                                    |                                                                                                    |                |                       |         | _ & ×     |
|----------------------------------------------------------------------------------------------------|----------------------------------------------------------------------------------------------------|----------------------------------------------------------------------------------------------------|----------------|-----------------------|---------|-----------|
| 🐼 File Action View Window I                                                                                                    | Help                                                                                                    |                                                                                                    |                |                       |         | _ Ð ×     |
| 🗢 🔿 🖄 📅 🖌 🕄 🗱                                                                                                    | 🧃 🧕 💽                                                                                                    | 📅 🛃 😵 🍡                                                                                                    | ə 🦻            |                       |         |           |
| Avira Security Management Center                                                                                                    |                                                                                                    | Node                                                                                                    | Name           | Task type             | Period  | Start     |
| Korra Security Management Cert     Software Repository     Security Environment     Software Controller     Software Security Environment     Software Security Environment     Software Security Envitenviro | nter Frontend<br>nte a Task<br>Please select the d                                                                                          | ate and time when t                                                                                             | There are no i | items to show in this | xiew,   |           |
| Sales     Sales     S | Alease select the d<br>Start time<br>D8:27:00<br>Alease select on wild<br>the task should be<br>Monday<br>Tuesday<br>Wednesday<br>Wednesday | Start date<br>Start date<br>11.05.2011<br>hich weekdays<br>executed<br>Friday<br>Saturday<br>Saturday<br>Sunday | Catch up task  | k when missed         |         |           |
|                                                                                                    | ✓ Thursday                                                                                                    | <b>1</b>                                                                                                    | < Back Finish  | Cancel                |         |           |
| ಶ Start 📔 🚠 🛛 🛜 🕌                                                                                                    |                                                                                                    |                                                                                                    |                | DE 🔀                  | 🔮 🚾 🍖 ⊵ | 📔 08:25 📃 |

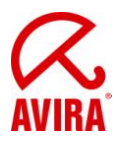

Set the desired start time for the product update. You can find the scheduled task now again in the view "tasks":

| Kolona Security Management Center             |         |                |             |          | _ 1                 | I ×                            |
|-----------------------------------------------|---------|----------------|-------------|----------|---------------------|--------------------------------|
| 🧭 File Action View Window Help                |         |                |             |          | _16                 | $\mathbf{P} \times \mathbf{P}$ |
| 🗢 🔿   🖄 📅   🦧 📋   💥 🗒                         | o 🗟 🖉 🖬 | 🗤 🕲 🍡 🍤        |             |          |                     |                                |
| Avira Security Management Center              | Node    | Name           | Task type   | Period   | Start               | Act                            |
| Avira Security Management Center              | Sales   | Product Update | Server task | Daily    | 11.05.2011 08:27:00 | Avi                            |
| Software Repository      Security Environment |         |                |             |          |                     |                                |
| 🕀 🎰 Domain Controllers                        |         |                |             |          |                     |                                |
|                                               |         |                |             |          |                     |                                |
|                                               |         |                |             |          |                     |                                |
| 🛨 률 Marketing                                 |         |                |             |          |                     |                                |
| X     Network neighborhood                    |         |                |             |          |                     |                                |
| Reports                                       |         |                |             |          |                     |                                |
| Configuration                                 |         |                |             |          |                     |                                |
| User Management     Jofe Conter               |         |                |             |          |                     |                                |
| Avira Internet Update Manager                 |         |                |             |          |                     |                                |
|                                               |         | Ν              |             |          |                     |                                |
|                                               |         | 4              |             |          |                     |                                |
|                                               |         |                |             |          |                     |                                |
|                                               |         |                |             |          |                     |                                |
|                                               |         |                |             |          |                     |                                |
|                                               |         |                |             |          |                     |                                |
|                                               |         |                |             |          |                     |                                |
|                                               |         |                |             |          |                     |                                |
|                                               |         |                |             |          |                     |                                |
|                                               |         |                |             |          |                     |                                |
|                                               |         |                |             |          |                     |                                |
| 🕅 Start 📋 🔒 🛐 🐂 属                             |         |                |             | DE 🛛 🧖 🖉 | un 🕞 🖗 08:26        | 5 💻                            |

Now the job is automatically executed by the SMC Agent (see 2.1) and the restart dialog will appear on the client after a successful product update.

After the restart AntiVir Professional 10 has been updated to service pack 2.

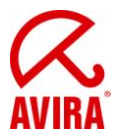

### 3.1 Automatic invisible product updates using scheduled tasks

To start the product updates, select the option "Start Update" by right-clicking on "Commands" in the desired group for the product "Avira AntiVir Professional 10 (Windows), EN":

**Important:** If selected the update will be applied to the entire group by clicking on *Start update*.

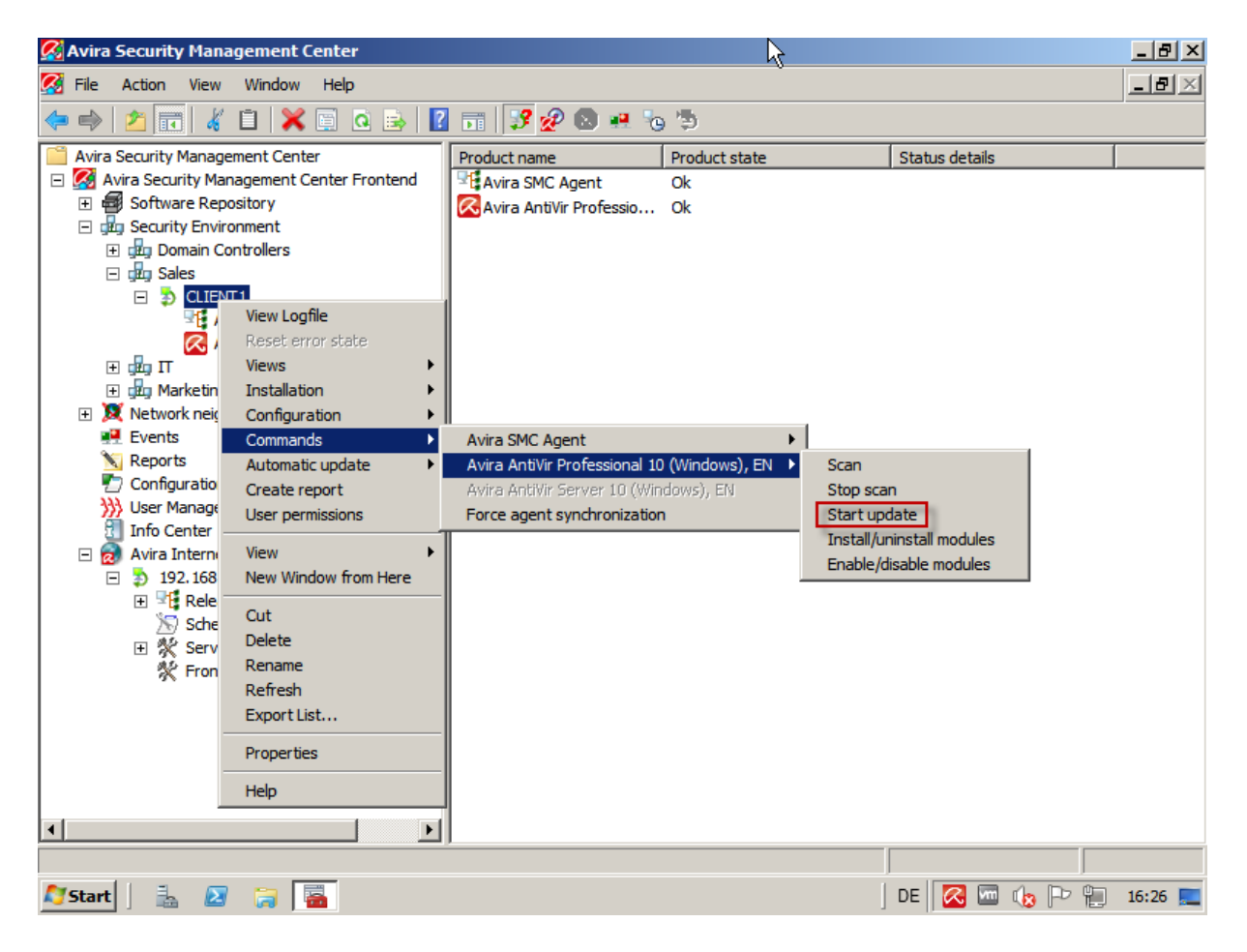

The command can be transferred to the clients on the network with the display modes "maximized" or "invisible" as well as with the update modes "Standard update" or "product update".

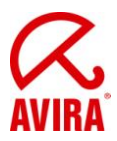

In this case, choose "invisible" and "Product update":

| 🔗 Avira Security Management Center                                                                                                    |                                                                                                    |                                                 |                           | _ 8 ×          |
|----------------------------------------------------------------------------------------------------|----------------------------------------------------------------------------------------------------|-------------------------------------------------|---------------------------|----------------|
| 🧭 File Action View Window Help                                                                                                    |                                                                                                    |                                                 |                           | _ Ð ×          |
| 🧇 🧼 🞽 💼 🐇 🗎  🖬 🙆 🔂 👔                                                                                                    | 👍 🔕 🍖 🍤                                                                                                    |                                                 |                           |                |
| Avira Security Management Center Avira Security Management Center Frontend Software Repository Software Repository Software Repository Software Repository Software Repository Software Repository Software Repository Software Repository Software Repository Software Repository CLIENT1 Avira SMC Agent Avira SMC Agent Avira AntiVir Profet Marketing Network neighborhood Events Reports Configuration Software Reports Configuration Software Reports Software Reports Software Reports Softw | Image: second second | Operating system<br>Microsoft Windows XP Profes | Computer status<br>Online | Hostr<br>192.1 |
| Image: Schedule this com         Image: Schedule this com         Image: S                                                                                                    |                                                                                                    | OK Cancel                                       |                           | 17:09 🛌        |

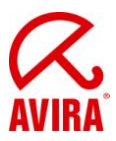

You can create this task by clicking on Schedule this command:

| 🔏 Avira Security Management Center 📃 🖪 🗙                                                                                                 |                                                                                                    |                   |               |         |         |  |
|----------------------------------------------------------------------------------------------------|----------------------------------------------------------------------------------------------------|-------------------|---------------|---------|---------|--|
| 🧭 File Action View Window Help                                                                                                    |                                                                                                    |                   |               |         | _8×     |  |
| 🗢 🔿 📶 🤞 📋 💥 🖹 🍳 💀 🔽 🖬 🍁 🕲 😼                                                                                                    |                                                                                                    |                   |               |         |         |  |
| Avira Security Management Center                                                                                                    | Node                                                                                                    | Name              | Task type     | Period  | Start   |  |
| Contract Security Management Center Frontend      There are no items to show in this view,      There are no items to show in this view, |                                                                                                    |                   |               |         |         |  |
| Greate a Task                                                                                                    |                                                                                                    |                   |               | ×       |         |  |
| <ul> <li></li></ul>                                                                                                    | date and time when t<br>Start date<br>11.05.2011<br>which weekdays<br>executed<br>Friday<br>Saturday<br>Saturday<br>Sunday | o start the task: | k when missed |         |         |  |
|                                                                                                    |                                                                                                    | < Back Finish     | Cancel        | -       |         |  |
|                                                                                                    | 1                                                                                                    |                   |               |         |         |  |
|                                                                                                    |                                                                                                    |                   |               |         | Þ       |  |
|                                                                                                    |                                                                                                    |                   |               |         |         |  |
| 🖉 Start   🐁 🗷 🏹 🔚                                                                                                    |                                                                                                    |                   | DE 🔀          | 🦉 🚾 🍖 Þ | 08:25 📃 |  |

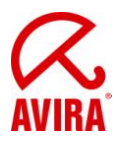

Set the desired start time for the product update. You can find the scheduled task now again in the view "tasks":

| 🕵 Avira Security Management Center            |         |                |             |          |                     |                     |
|-----------------------------------------------|---------|----------------|-------------|----------|---------------------|---------------------|
| 🧭 File Action View Window Help                |         |                |             |          |                     | $\mathbf{P} \times$ |
| 🗢 🔿   🖄 📰   🤞 🖾                               | à 🗟 🛛 🖬 | 👍 🛯 😼 🏷        |             |          |                     |                     |
| Avira Security Management Center              | Node    | Name           | Task type   | Period   | Start               | Act                 |
| Avira Security Management Center              | Sales   | Product Update | Server task | Daily    | 11.05.2011 08:27:00 | Avi                 |
| Software Repository      Security Environment |         |                |             |          |                     |                     |
| 🛨 🛱 Domain Controllers                        |         |                |             |          |                     |                     |
|                                               |         |                |             |          |                     |                     |
|                                               |         |                |             |          |                     |                     |
| 🛨 🚾 Marketing                                 |         |                |             |          |                     |                     |
| X Network neighborhood                        |         |                |             |          |                     |                     |
| Reports                                       |         |                |             |          |                     |                     |
| Configuration                                 |         |                |             |          |                     |                     |
| User Management     Info Center               |         |                |             |          |                     |                     |
| Avira Internet Update Manager                 |         |                |             |          |                     |                     |
|                                               |         | N              |             |          |                     |                     |
|                                               |         | 43             |             |          |                     |                     |
|                                               |         |                |             |          |                     |                     |
|                                               |         |                |             |          |                     |                     |
|                                               |         |                |             |          |                     |                     |
|                                               |         |                |             |          |                     |                     |
|                                               |         |                |             |          |                     |                     |
|                                               |         |                |             |          |                     |                     |
|                                               |         |                |             |          |                     |                     |
|                                               |         |                |             |          |                     |                     |
|                                               | 1       |                |             |          |                     |                     |
| 🖉 Start   🐁 🙉 ᇘ 国                             |         |                |             | DE 🔀 🥙 🛛 |                     | 5 💻                 |

Now the job is automatically executed by the SMC Agent (see 2.2) and the restart dialog will appear on the client after a successful product update.

After the restart AntiVir Professional 10 has been updated to service pack 2.

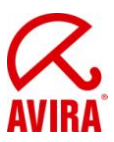

# 4. Additional information

### 4.1 Behavior with logged-out users

If a computer should be in the log-in mode at the scheduled time, the computer will not restart with the default configuration for the reboot behavior. Instead, it will show a reboot-dialog when the user logs in.

| 🔀 System restart                               | $\mathbf{X}$                                            |
|------------------------------------------------|---------------------------------------------------------|
| The update performed<br>Do you want to restart | requires the system to be restarted.<br>the system now? |
| <u>Y</u> es                                    | Later                                                   |

## 4.2 Behavior with locked accounts

If the account of a computer should be in the locked mode at the scheduled time, the computer will not restart with the default configuration for the reboot behavior. Instead, it will show the same reboot-dialog as in 4.1 when the user logs in.